# 新版全国发行单位年度核验系统 操作手册(发行单位)

2024年12月

| 1. | 系统说明                          | 4  |
|----|-------------------------------|----|
| 2. | 系统流程                          | 4  |
|    | 2.1. 非年检期审核流程                 | 5  |
|    | 2.2. 年检期审核流程                  | 5  |
| 3. | 宣传文化政务服务平台用户注册                | 6  |
|    | 3.1. 平台访问路径                   | 6  |
|    | 3.2. 用户注册                     | 7  |
|    | 3.2.1. 企业/社团/机关事业单位/个体工商户法人注册 | 8  |
|    | 3.2.2. 非法人编辑部注册               | 10 |
|    | 3.2.3. 创建经办人                  | 11 |
|    | 3.3. 平台登录                     | 12 |
| 4. | 年检信息填报                        | 13 |
|    | 4.1. 系统入口                     | 13 |
|    | 4.2. 信息填报                     | 14 |
|    | 4.2.1. 基本信息和企业信息填报            | 14 |
|    | 4.2.2. 发行单位年度核验登记表填报          | 15 |
|    | 4.3. 填报状态查询                   | 19 |
|    | 4.4. 登记表打印                    | 20 |
|    | 4.5. 登记表撤回                    | 20 |
|    | 4.6. 退审操作                     | 21 |
|    | 4.7. 不予通过操作                   | 21 |

|    | 4.8. 作废操作    | .21  |
|----|--------------|------|
|    | 4.9. 缓审操作    | .22  |
|    | 4.10. 基本信息修改 | 22   |
| 5. | 其他功能         | . 22 |
|    | 5.1. 修改密码    | . 22 |
|    | 5.2. 修改手机号   | . 24 |
|    | 5.3. 经办人管理   | 25   |

#### 1. 系统说明

新版全国发行单位年度核验系统包括日常填报和年度核验填报 两个阶段。日常填报期间,发行单位可进行单位基本信息的填报和审 核;年度核验填报期间,发行单位需对单位基本信息和业务信息进行 统一填报和审核。

#### 2. 系统流程

出版物发行单位需在每年度规定时间内通过宣传文化政务服务 平台登录"全国发行单位年度核验系统",如实填报《年度发行单位 年度核验登记表》,并上传相关材料,进行发行单位信息及核验登记 表的在线填报工作。

用户首次使用本系统时,需在宣传文化政务服务平台完成用户注 册流程。注册成功后,登录宣传文化政务服务平台,在首页界面点击 "全国发行单位年度核验系统"卡片按钮,即可进入该系统。

| 首页                               | 办事窗口          | 办事指南                     |
|----------------------------------|---------------|--------------------------|
|                                  | 我的办件          | ◎当前单位:北<br>主言更多          |
| 您<br>身份认证法定代表人                   |               | <b>誓无</b> 数据             |
|                                  |               |                          |
| 我的服务                             | <b>③</b> 添加服务 | <u>入</u> 用户中心            |
|                                  |               | びま 事项服务                  |
| 推荐服务<br>全国发行单位年度核检查记甲核<br>电影精品专巧 | 资金申报 41-1     | <ul> <li>办事指南</li> </ul> |
| 100/10 200 E                     | A.            | 夜 搜索服务                   |

2.1. 非年检期审核流程

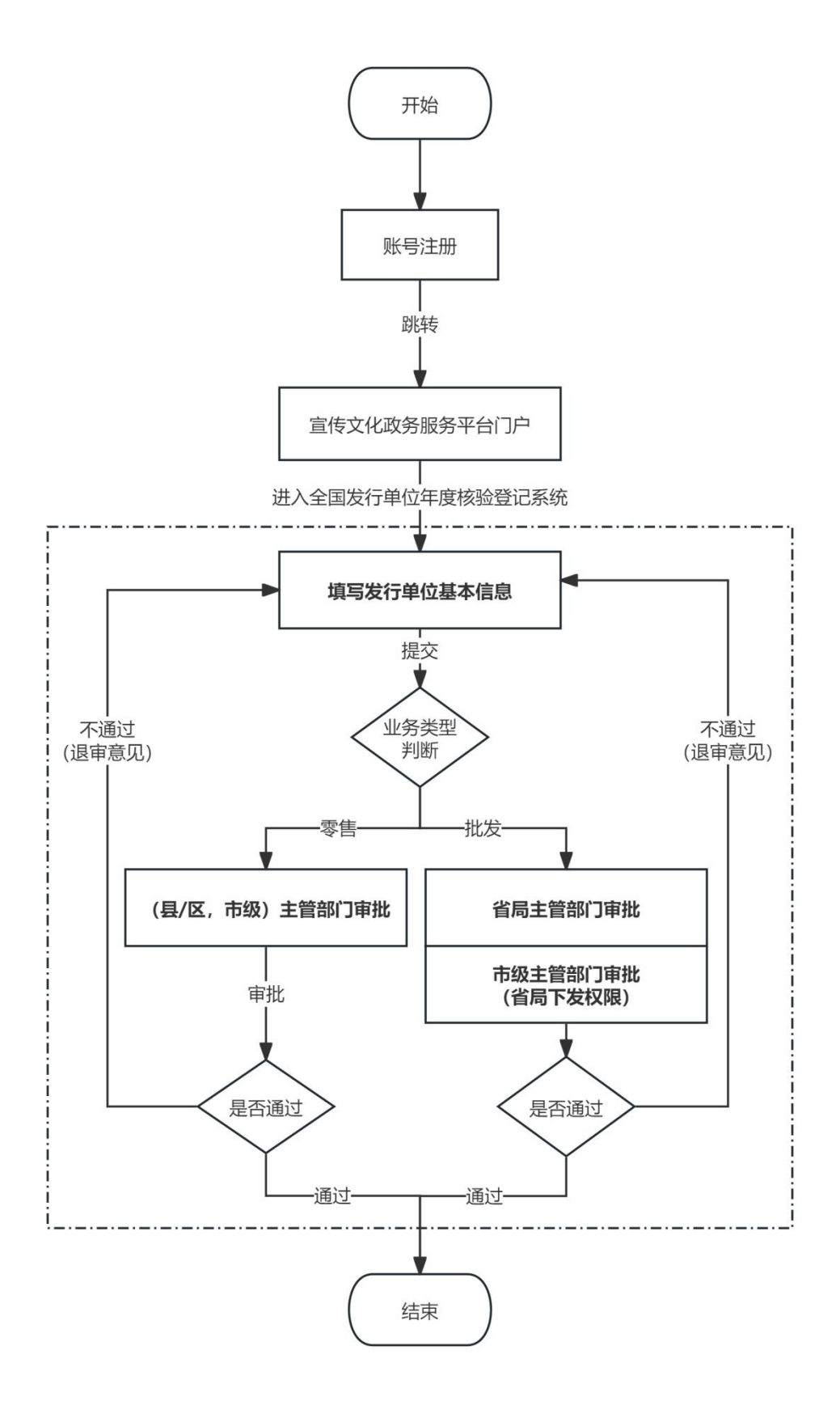

2.2. 年检期审核流程

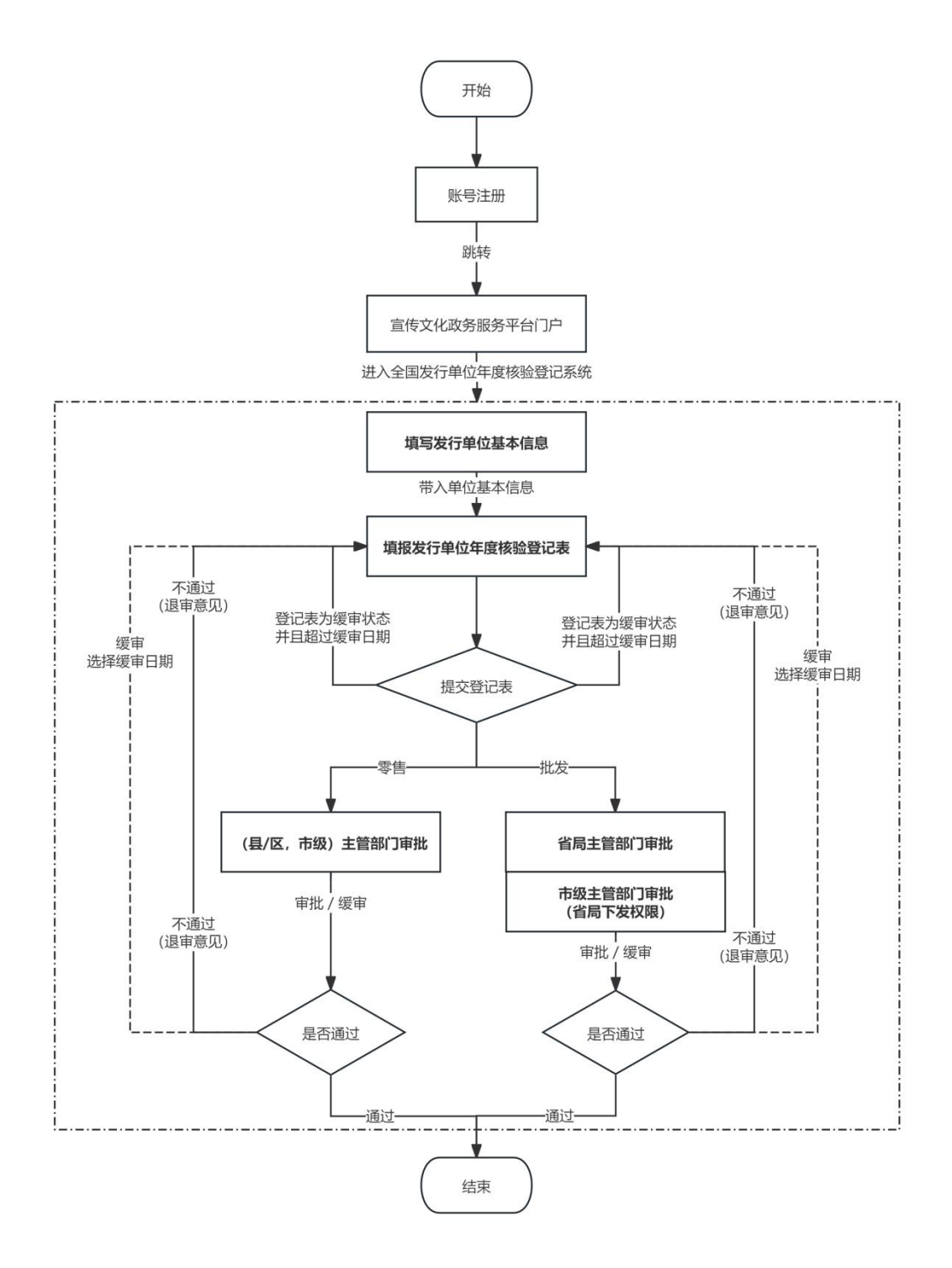

#### 3. 宣传文化政务服务平台用户注册

新版全国发行单位年度核验系统属于宣传文化政务服务平台的 业务系统之一,发行单位首次登录宣传文化政务服务平台需要注册平 台用户。

# 3.1. 平台访问路径

出版物发行单位可登录国家新闻出版署官方网站(https://www.n ppa.gov.cn/), 通过"业务平台"板块内的"全国发行单位年度核验 系统"进入宣传文化政务服务平台。

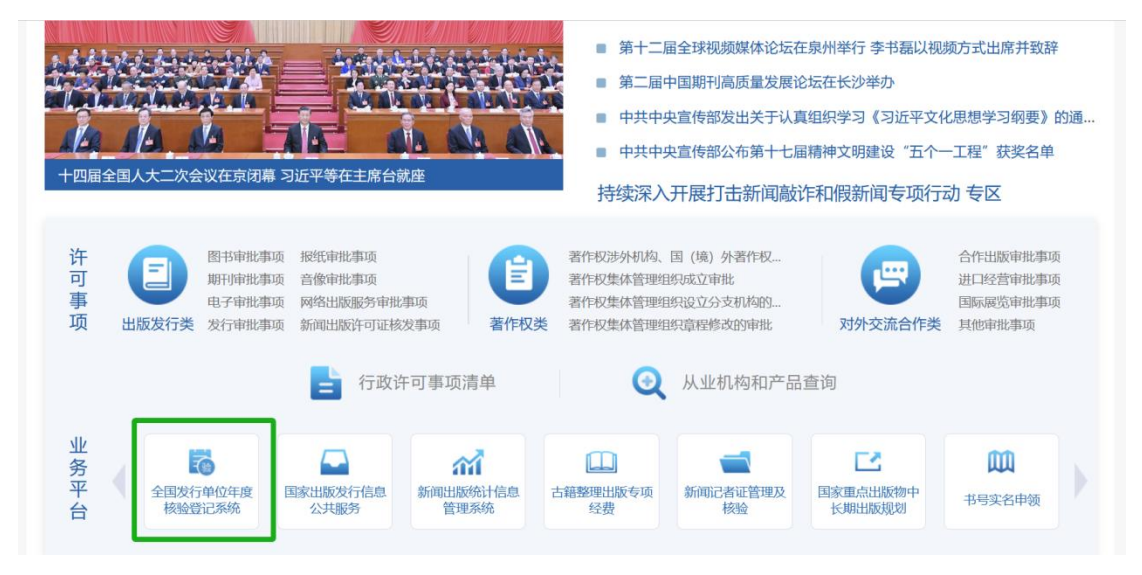

## 3.2. 用户注册

在宣传文化政务服务平台用户注册页面,点击注册/立即注册, 进入法人注册页面。

|     | ▲ ■ - # # # # # # # # # # # # # # # # # # | <sup>9                                    </sup>               | ;<br>Ĕ                                               | た障碍浏览 用户指引 登录注<br>近 か事窗口 か事指                  | <del>册</del><br>南 |     |
|-----|-------------------------------------------|----------------------------------------------------------------|------------------------------------------------------|-----------------------------------------------|-------------------|-----|
| 1   |                                           |                                                                |                                                      | <b>用户登录</b>                                   |                   |     |
|     |                                           |                                                                |                                                      | <ul> <li>▲ 请输入密码</li> <li>◆ 请输入验证码</li> </ul> | 取验证码              |     |
| A a |                                           |                                                                |                                                      | 登录<br>手机号登录 立即注册<br>□ 我同意《服务获录》 和 ())         | 忘记密码?<br>急私政策》    | 0   |
|     | 相关链接 🤮 国家政务服务平台                           | 部委门户网站 🛛                                                       | 中央宣传文化单位网站 🛛                                         | 相关工作网站                                        |                   |     |
|     | Ramar Maria                               | 京公网安备11010202008758号<br>S使用iE9及以上版本、Edge、Chrome、<br>版权所有:宣传文化i | 京ICP备19010669号-3<br>Firefox和360等主流浏览器浏览本网站<br>牧务服务平台 |                                               | 一中乙。              | ,简( |

|      |            | 运行)                                   | 无障碍测点 用户描引 网络支持! | Pv6 用户中心 (夏茶   注册) |  |
|------|------------|---------------------------------------|------------------|--------------------|--|
|      | 首页         | 办事窗口                                  | か                | 事指南                |  |
| 法人注册 | 伯思以证       | 創建经办人用户                               | 注册成功             |                    |  |
|      | 法人类型:      |                                       |                  |                    |  |
|      | 企业名称:      | · · · · · · · · · · · · · · · · · · · | 0 / 100          |                    |  |
|      | 统一社会信用代码:  | 一 算能入统一社会信用代码                         |                  |                    |  |
|      | 证件关型:      | <b>FR</b> 中华人民共和国居民身份证                |                  |                    |  |
|      | 法定代表人姓名:   |                                       |                  |                    |  |
|      | 法定代表人证件号码: | 國國國和法定代表人並件等員                         |                  |                    |  |
|      |            |                                       |                  |                    |  |

发行单位可按照自身情况,选择企业、社团、机关事业单位、非 法人单位或个体工商户等法人类型进行注册。

# 注: 一个法人/负责人可以注册多个企业账号。

|   | 企业法人     |
|---|----------|
|   | 社团法人     |
|   | 机关事业单位法人 |
| 1 | 个体工商户    |
| 1 | 非法人单位    |
|   |          |

## 3.2.1. 企业/社团/机关事业单位/个体工商户法人注册

企业/社团/机关事业单位/个体工商户需按照证件内容准确填写 单位名称、统一社会信用代码、证件类型、法定代表人姓名、法定代 表人身份证号等信息;

| 法人类型:      |                        | ~       |
|------------|------------------------|---------|
| 企业名称:      | ☐                      | 0 / 100 |
| 统一社会信用代码:  |                        |         |
| 证件类型:      | <b>ER</b> 中华人民共和国居民身份证 | ~       |
| 法定代表人姓名:   | 2 法定代表人姓名              |         |
| 法定代表人证件号码: | <b>ER</b> 请输入法定代表人证件号码 |         |

设置法人账号(用户名),可使用 6-20 位数字、英文、中文字符。 账号重复时,提示修改;

| 账号: | 8ª | ceshizhanghao | 0 |  |
|-----|----|---------------|---|--|
|-----|----|---------------|---|--|

输入个人/企业邮箱;

输入法定代表人手机号,点击【获取验证码】,验证码时效为3 分钟;

| 法定代表人(负责人)手机号: | □              | 0       |
|----------------|----------------|---------|
| 验证码:           | □□□   清渝入6位验证码 | 获取短信验证码 |

法人账号设置密码,密码长度必须为8-16位,并且包含大小写字母和数字,安全级别达到中级;

| <u>密码</u> : | <b>o</b>  | ø |
|-------------|-----------|---|
|             | 安全级别      |   |
| 确认密码:       | ☐ 请输入确认密码 |   |
|             | 遺絵入変码     |   |

点击"注册"按钮,完成法人注册环节,进入创建经办人环节。

#### 3.2.2. 非法人编辑部注册

非法人编辑部注册时,需按照许可证内容准确填写单位名称、许可证号、证件类型、负责人姓名、负责人身份证号等信息;

| 法人类型:         | 8 非法人单位                | Ŷ     |
|---------------|------------------------|-------|
| 非法人单位名称:      | 清榆入期刊出版许可证中的出版单位名称     | 07100 |
| 许可证号:         |                        |       |
| 证件类型:         | <b>ER</b> 中华人民共和国居民身份证 | ~     |
| 法定代表人(负责人)姓名: | <th></th>              |       |
| 负责人证件号码:      | 三月 请输入负责人证件号码          |       |

设置负责人账号(用户名),可使用 6-20 位数字、英文、中文字符。账号重复时,提示修改;

| 账号: | R⁼ | ceshizhanghao | 0 |
|-----|----|---------------|---|
|-----|----|---------------|---|

输入个人/企业邮箱;

输入法定代表人手机号,点击【获取验证码】,验证码时效为3分钟;

| 法定代表人(负责人)手机号: | 请输入法定代表人(负责人)手机号 | 0       |
|----------------|------------------|---------|
| 验证码:           | ···· 请输入6位验证码    | 获取短信验证码 |

负责人账号设置密码,密码长度必须为8-16位,并且包含大小 写字母和数字,安全级别达到中级;

| 密码:   | Image: Second second second | Ø |
|-------|----------------------------------------------------------------------------------------------------|---|
|       | 安全级别                                                                                                    |   |
| 确认密码: | ☐ 请输入确认密码                                                                                                    |   |
|       | 遺輸入密码                                                                                                    |   |

点击"注册"按钮,完成法人注册,进入创建经办人环节。 3.2.3. 创建经办人

发行单位可根据自身需要"创建经办人"。如不需创建经办人可 点击下方"跳过"按钮,完成宣传文化政务服务平台注册流程。

创建经办人需准确填写经办人姓名、证件类型、经办人身份证号 等信息;

| 经办人姓名:   | 只■ 編入姓名                |   |
|----------|------------------------|---|
| 证件类型:    | <b>FA</b> 中华人民共和国居民身份证 | × |
| 经办人证件号码: | EA 请输入证件号码             |   |
| 账号:      | ♀□   请输入账号             |   |

设置经办人账号(用户名),可使用 6-20 位数字、英文、中文字符。账号重复时,提示修改;

| 账号: | R⁼ | ceshizhanghao |  | 0 |
|-----|----|---------------|--|---|
|-----|----|---------------|--|---|

输入个人/企业邮箱;

输入经办人手机号,点击【获取验证码】,验证码时效为3分钟;

| 经办人手机号码: | □ 清瘟入经办人手机号码                         |         |
|----------|--------------------------------------|---------|
| 验证码:     | □□□□□□□□□□□□□□□□□□□□□□□□□□□□□□□□□□□□ | 获取短信验证码 |

经办人账号设置密码,密码长度必须为8-16位,并且包含大小 写字母和数字,安全级别达到中级;

| 密码:   | <b>e</b>  | ø  |
|-------|-----------|----|
|       | 安全级       | 2别 |
| 确认密码: | → 请输入确认密码 |    |
|       | 请输入密码     |    |

设置经办人有效期,有效期内经办人可代表本单位办理相关业务;

| 经办人有效开始时间: | 经办人有效开始时间   |
|------------|-------------|
| 经办人有效结束时间: | 一 经办人有效结束时间 |

点击"创建经办人"按钮,完成宣传文化政务服务平台注册流程。 3.3. 平台登录

注册完成后,返回宣传文化政务服务平台页面进行登录。

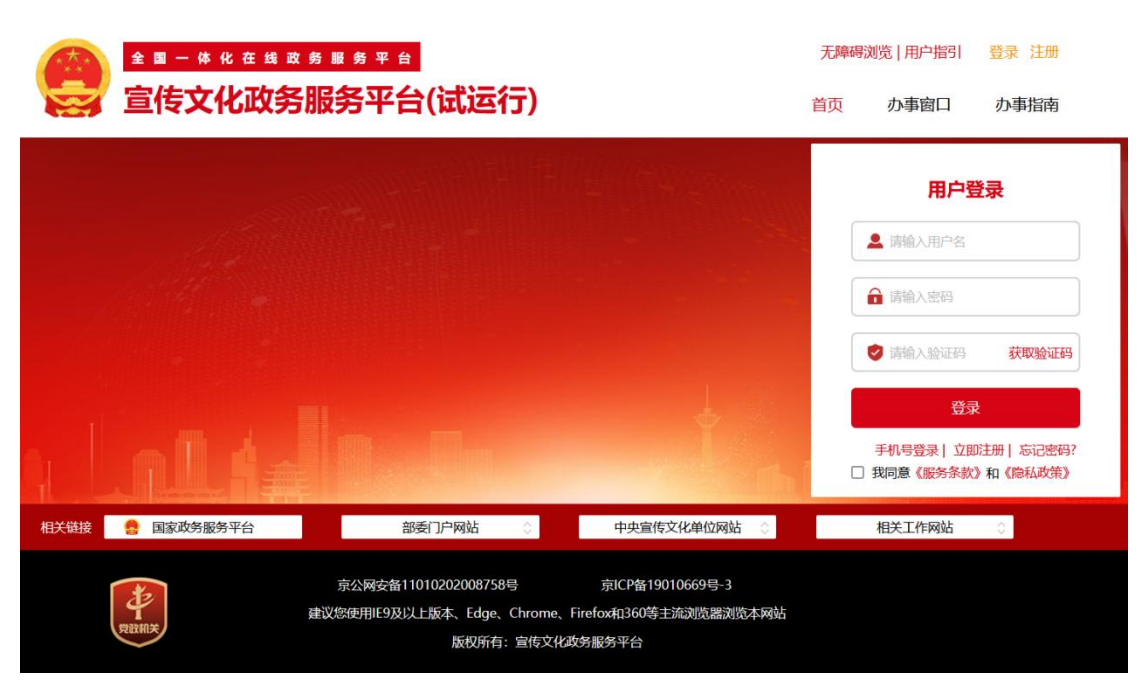

用户可通过"账号+密码+短信验证码"或"手机号+短信验证码"

方式登录,进入宣传文化政务服务平台用户主页。

| 用户登录                 | 手机短信                                      |
|----------------------|-------------------------------------------|
| ▲ 请输入用户名             | 5 10/2218                                 |
| ➡ 请输入密码              | □ 请输入手机号                                  |
| i請輸入验证码 获取验证码        | ♥ 請輸入验证码 获取验证码                            |
| 登录                   | 登录                                        |
| 手机号登录   立即注册   忘记密码? | 账号登录   立即注册   忘记密码:<br>□ 我同意《服务条款》和《隐私政策》 |

#### 4. 年检信息填报

#### 4.1. 系统入口

在用户主页,点击页面左下方"推荐服务"中的"全国发行单位 年度核验系统"卡片按钮,进入系统开始填报。

| 我的                                                 | 办件     | ⑨当前单位: 扮用吴迪百货店<br>查看更多   |
|----------------------------------------------------|--------|--------------------------|
| *迪,戏<br>身份认证:法定代表人                                 | 智无数据   |                          |
| 我的服务                                               | ③ 添加服务 | <u>入</u> 用户中心            |
|                                                    |        | ▶ 事項服务                   |
| 推存服务<br>全国发行单位年度核检系统<br><sup>立型为理</sup> 电影精品专项资金申报 |        | <ul> <li>办事指南</li> </ul> |
|                                                    |        | 夜 搜索服务                   |

#### 4.2. 信息填报

#### 4.2.1. 基本信息和企业信息填报

新用户登录系统后,直接进入出版物发行单位"基本信息"和"企 业信息"填报页面。按照营业执照、出版物经营许可证、实体书店和 网上书店情况准确填写相关信息,在选择开设实体书店或网上书店时, 点击"添加"按钮可增加实体书店或网上书店数量。填写完毕后,点 击"下一步"按钮。

| 信息                                                                                 |                                                                                                    |                                                                                                    |                                                                                                    |                                                                                                    |                                                  |                    |
|------------------------------------------------------------------------------------|----------------------------------------------------------------------------------------------------|----------------------------------------------------------------------------------------------------|----------------------------------------------------------------------------------------------------|----------------------------------------------------------------------------------------------------|--------------------------------------------------|--------------------|
|                                                                                    | which which is served in the data of which have reasoning and the server of the                                                                                                    |                                                                                                    | - 45°T (0.54                                                                                                    | LINEA S ADVISION DA                                                                                                    |                                                  |                    |
| 田服物经宫计可址号:                                                                         | 请元整填与出版物经言计可证号,例如:新出。<br>请完整填写出版物经营许可证号,例如:新出发**字節**                                                                                                    | 发***子猫***号 07100                                                                                                    | 及此例天                                                                                                    | : 调制人及证机夫<br>请输入发证机关                                                                                                    |                                                  | 0750               |
| *所属地:                                                                              | 请选择所属地                                                                                                    |                                                                                                    | • 经营场所地址                                                                                                    | : 结输入经营场所地址                                                                                                    |                                                  | 0 / 150            |
|                                                                                    | 清洗择所屋地                                                                                                    |                                                                                                    |                                                                                                    | 请输入经营场所地址                                                                                                    |                                                  | 07 130             |
| *发证日期:                                                                             | 一 请选择发证日期                                                                                                    |                                                                                                    | • 有效期限至                                                                                                    | □ 请选择有效期限至                                                                                                    |                                                  |                    |
|                                                                                    | 请选择发证日期                                                                                                    |                                                                                                    |                                                                                                    | 请选择有效期限至                                                                                                    |                                                  |                    |
| * 业务类型:                                                                            | ○ 批发 ○ 零售                                                                                                    |                                                                                                    |                                                                                                    |                                                                                                    |                                                  |                    |
|                                                                                    | 请选择业务类型                                                                                                    |                                                                                                    |                                                                                                    |                                                                                                    |                                                  |                    |
| *出版物经营许可证:                                                                         | 上传附件                                                                                                    |                                                                                                    |                                                                                                    |                                                                                                    |                                                  |                    |
|                                                                                    | 寄上传 大小不超过 1MB 格式为 pdf/jpg 的文件                                                                                                    |                                                                                                    |                                                                                                    |                                                                                                    |                                                  |                    |
|                                                                                    | 清上後出版物经营许可证                                                                                                    |                                                                                                    |                                                                                                    |                                                                                                    |                                                  |                    |
| * 上传营业执照:                                                                          | 上传附件                                                                                                    |                                                                                                    |                                                                                                    |                                                                                                    |                                                  |                    |
|                                                                                    | 请上传大小不超过 1MB 格式为 pdf/jpg 的文件                                                                                                    |                                                                                                    |                                                                                                    |                                                                                                    |                                                  |                    |
|                                                                                    | 清上传营业执照                                                                                                    |                                                                                                    |                                                                                                    |                                                                                                    |                                                  |                    |
| *网络发行备案表:                                                                          | 上传附件                                                                                                    |                                                                                                    |                                                                                                    |                                                                                                    |                                                  |                    |
|                                                                                    | 请上传大小不超过 1MB 格式为 pdf/jpg 的文件                                                                                                    |                                                                                                    |                                                                                                    |                                                                                                    |                                                  |                    |
|                                                                                    | 上传网络发行备案表                                                                                                    |                                                                                                    |                                                                                                    |                                                                                                    |                                                  |                    |
| * 是否开设实体书店:<br>实体书店情况:                                                             | <ul> <li>● 是 否</li> <li>注: 实体书店包装场所基本情况: 实体书店模写标准</li> <li>3</li> </ul>                                                                                                    | <b>名称: 请输入实体书店名</b>                                                                                                    | 格式为"**資**市**县 (市) **乡 (镇,<br>京                                                                                                    | 街道)××号"; 营业面积如实填写。                                                                                                    | 按照例识大小,由大到小说像。                                   | 07200              |
| * 是否开设实体书店:<br>实体书店情况:                                                             | <ul> <li>足 否</li> <li>注: 实体书店经营场所基本信况: 实体书店(管与信息)</li> <li>"实体书店</li> <li>"实体书店</li> <li>"营业面积(平方)</li> </ul>                                                                                                    | <ul> <li>134段,不得與写論段: 地址與写</li> <li>2名称: 請給入支体书店名</li> <li>地址: 请选择地址</li> <li>请选择地址</li> <li>(請給入宣业面积(</li> </ul>                                                                                                    | <b>唐代为***第**心**日(小)**多(ぬ、</b><br>京<br>平方米)                                                                                                    | 51进) ** <sup>57</sup> ; <b>含业</b> 勇利如实填写。<br>*详细地址:                                                                               | <b>按照例积大小,由人到小资报。</b><br>请输入地址详细地址               | 0 / 200<br>0 / 200 |
| *是否开设实体书店:<br>实体书店情况:<br>*是否开设网上书店:<br>网上书店情况:                                     | <ul> <li>● 屋 ○ 香</li> <li>注: 実体市成起気道病道本協深: 実体中の演写病道</li> <li>・ 実体市成</li> <li>・ 実体市成</li> <li>・ 常业面积(平方</li> <li>・ 第四</li> <li>● 屋 香</li> <li>注: 网络馬信半名カ**(自由、資産、周支等); #</li> </ul>                                                                                                    | ★名称,不得算与新称:地址算与<br>名称: 」请输入实体书店名/<br>地址: 」请选择地址<br>米): 」请输入量业面积(<br>(<br>新数型→~个; 网络的伤圈→-万万                                                                                                    | 協式方***資×*□×・目(市) **多(頃、<br>※<br>▼方米)<br>、 河松時在風話××カ川:                                                                                                    | 608)                                                                                                    | <b>经股份权力,此人到小税权,</b>                             | 0 / 200<br>0 / 200 |
| *是否开设实体书店:<br>实体书店情况:<br>*是否开设网上书店:<br>网上书店情况:                                     | <ul> <li>● 屋 ○ 香</li> <li>注: 实体书成经常场所基本情况: 实体书成第56册</li> <li>● 学 ○ 香</li> <li>注: 與成馬名平台为→→ (自小, 安东, 周宝等); 非</li> <li>▼</li> <li>● 屋 ○ 香</li> <li>注: 與成馬名平台为→→ (自小, 安东, 周宝等); 非</li> <li>▼</li> <li>● 内店助址:</li> </ul>                                                                                                    | (24), 不得與与論集; 地址與与<br>(書稿): 「書稿入或体书店名!<br>地址: 「書稿評想址<br>米): 「書稿入當业面积(<br>(<br>(), (), (), (), (), (), (), (), (), (),                                                                                                    | <b>後大方***♀**心**貝(小)***参(A.</b><br>余<br>平方米)<br>こ: <b>州以内作品は**</b> 万川:                                                                                                    | 8999) 2., <b>禁衛進後</b> 和武権定<br>, 扶御和将:                                                                                             | REERCAS, MAYONAR,                                | 0/200              |
| *是否开设实体书店:<br>实体书店情况:<br>*是否开设网上书店:<br>网上书店情况:                                     | <ul> <li>■ 屋 ● 香</li> <li>注: 实体书成经常场所基本情况: 实体书成第写场通</li> <li>● 安体书店</li> <li>● 堂 ● 香</li> <li>注: 探线声音を半音2***(日か、東东、両宝等); #</li> <li>● 「 ● 「 ●</li> <li>● 「 ●</li> <li>● 「 ●</li> <li>● 「 ●</li> <li>● 「 ●</li> <li>● 「 ●</li> <li>● 「 ●</li> <li>● 「 ●</li> <li>● ●</li> <li>● ●</li> <li>● ●</li> <li>● ●</li> <li>● ●</li> <li>● ●</li> <li>● ●</li> <li>●</li> <li>●</li></ul>                                                                                                    | <ul> <li>(24), 不得見与論集; 地址見与</li> <li>(当論入文体书运名)</li> <li>(当論入文体书运名)</li> <li>(当論入宣北道訳(</li> <li>(法論入宣北道訳(</li> <li>(法論入宣北道訳(</li> <li>(法論入宣北道訳(</li> <li>(法論入宣北道訳))</li> <li>(法論入宣北道訳(</li> </ul>                                                                                                    | ★ (4) *** (1) *** (1) *** (1) *** (1) *** (1) *** (1) *** (1) ***       ★       (1) ***       *       (2) ***       *:       ※                                                                                                    | 8999)                                                                                                    | irenator, na sua irea<br>Irea distanti i facenti | 0/200<br>0/200∰    |
| <ul> <li>是否开设实体书店:</li> <li>並体书店情况:</li> <li>是否开设网上书店:</li> <li>网上书店情况:</li> </ul> | <ul> <li>● 屋 ○ 香</li> <li>注: 实体书店经常场所基本情况: 实体书店</li> <li>* 定体书店</li> <li>* 宣业面积(平方</li> <li>* 雪业面积(平方</li> <li>* 雪业面积(平方</li> <li>* 雪山面积(平方</li> <li>* 国生時報:</li> <li>* 岡店</li> <li>* 岡店</li> <li>* 岡店</li> <li>* 岡店</li> </ul>                                                                                                    | <ul> <li>(44),不得現写新命;地址現写</li> <li>(古油入实体书运名)</li> <li>(古油入实体书运名)</li> <li>(古池月知道</li> <li>(古池月知道</li> <li>(古池月知道</li> <li>(古池月知道</li> <li>(古池月和山田田)</li> <li>(古池月和山田田)</li> <li>(古池月和山田)</li> <li>(古池月和山田)</li> <li>(古池月和高田)</li> <li>(古池月和高田)</li> </ul>                                                                                                    | ★ (4) ・・・・・・・・・・・・・・・・・・・・・・・・・・・・・・・・・・・                                                                                                    | 658)5-; <b>禁业再将</b> 加实指写。<br>- 详细地址:                                                                                              | REERELAS, ALISATER,                              | 0 / 200<br>0 / 200 |
| * 是否并设实体书店:<br>实体书店情况:<br>* 是否并设网上书店:<br>网上书店情况:<br><b>1.</b>                      | <ul> <li>足 (当)</li> <li>注: 実体相応控算場所基本情况: 実体相応関等局援</li> <li>・実体相応</li> <li>・実体相応</li> <li>・実体相応</li> <li>・ 実体相応</li> <li>・ 営业回訳(平方</li> <li>・ 踏业回訳(平方</li> <li>・ 踏业回訳(平方</li> <li>・ 活動</li> </ul>                                                                                                    | <ul> <li>(44)、不得等等新命:地址得等</li> <li>(15)、(15)、(15)、(15)、(15)、(15)、(15)、(15)</li> <li>(15)、(15)、(15)、(15)、(15)</li> <li>(15)、(15)、(15)、(15)</li> <li>(15)、(15)、(15)、(15)</li> <li>(15)、(15)、(15)</li> <li>(15)、(15)、(15)</li> <li>(15)、(15)、(15)</li> <li>(15)、(15)、(15)</li> <li>(15)、(15)、(15)</li> <li>(15)、(15)、(15)</li> <li>(15)、(15)、(15)</li> <li>(15)、(15)、(15)</li> <li>(15)、(15)、(15)</li> <li>(15)、(15)、(15)</li> <li>(15)、(15)、(15)</li> <li>(15)、(15)</li> <li>(15)、(15)</li> <li>(15)、(15)</li> <li>(15)、(15)</li> <li>(15)、(15)</li> <li>(15)、(15)</li> <li>(15)</li> <li>(15)</li></ul> | (点) *** (中心) *** (中心) *** (ho) *** (ho) *** | 6989) 等"; \$*\$\$\$\$\$\$\$\$\$\$\$\$\$\$<br>* 详细地址:                                                                              | REFERENCY, HALVAIN,                              | 0/200<br>0/200     |
| * 是否并设实体书店:<br>实体书店情况:<br>* 是否并设网上书店:<br>网上书店情况:<br><b>1意</b>                      | <ul> <li>足 ご香</li> <li>注: 柴林市高松賞協術基本協定: 実林市高等場場</li> <li>・ 実体市店</li> <li>・ 実体市店</li> <li>・ 営业面积(平方</li> <li>・ 営业面积(平方</li> <li>・ 営业の和(平方</li> <li>・ 営业の和(平方</li> <li>・ 営业の和(平方</li> <li>・ 営业の和(平方</li> <li>・ 営业の和(平方</li> <li>・ 営业の和(平方</li> <li>・ 営业の和(平方</li> <li>・ 営业の和(平方</li> <li>・ 営业の和(平方</li> <li>・ 営业の和(平方</li> <li>・ 営业の和(平方</li> <li>・ 営业の和(平方</li> <li>・ 営业の和(平方</li> <li>・ 営业の和(平方</li> <li>・ 営业の和(平方</li> <li>・ 営</li></ul> | <ul> <li>26条: 44月95時年; 地址用写</li> <li>26条: 請給入③体书运名:</li> <li>18地址: 请选择地址</li> <li>36条: 第給入室出面积(</li> <li>36条: 第給入室出面积(</li> <li>36条: 36条: 36条: 36条: 36条: 36%</li> <li>36条: 36条: 36%: 36%: 36%: 36%: 36%: 36%: 36%: 36%</li></ul>                                                                                                    | #ポラ*・・育・・市・・貝(市)・・多(角、<br>京 ※ ※                                                                                                    | (5)出) (5): (2)(2)(4)(4)(5)(5)(5)(5)(5)(5)(5)(5)(5)(5)(5)(5)(5)                                                                    | REFREILA, HAINA                                  | 0/200<br>0/200     |
| * 是否开设实体书店:<br>实体书店情况:<br>* 是否开设网上书店:<br>网上书店情况:<br>* 企业名称<br>* 法定代表人姓名:           | <ul> <li>風 西</li> <li>註: 实络书店经营场闲益本场况: 实体书店</li> <li>"实体书店</li> <li>"安体书店</li> <li>"营业面积(平方</li> <li>"营业面积(平方</li> <li>"营业面积(平方</li> <li>"营业面积(平方</li> <li>"营业面积(平方</li> <li>"营业面积(平方</li> <li>"营业面积(平方</li> <li>"营业面积(平方</li> <li>"营业面积(平方</li> <li>"营业面积(平方</li> <li>"营业面积(平方</li> <li>"营业面积(平方</li> </ul>                                                                                                    | <ul> <li>26条: 46項写為称: 地址現写</li> <li>26条: 請給入気体市長名</li> <li>地址: 請洗浮地址</li> <li>米): 請給入電出面积(</li> <li>44.数数4×</li></ul>                                                                                                    | 曲ボラ*・・育・・市・・貝(市)・・多(角、<br>京<br>(本)<br>(本)<br>(市)<br>(市)<br>(市)<br>(市)<br>(市)<br>(市)<br>(市)<br>(市)<br>(市)<br>(市                                                                                                    | <ul> <li>(5)出) (5)*, 学校県有知文指写,</li> <li>* 详细地址:</li> <li>* 详细地址:</li> <li>* 詳細地址:</li> <li># 新知人法定代表人电话<br/>報知人法定代表人电话</li> </ul> | REIREA, A. A. MA MARK.                           | 0/200<br>0/2000    |

日常填报期间直接提交至审核部门进行出版物发行单位基本信 息审核。

年度核验填报期间进入"发行单位年度核验登记表"填报页面。

# 4.2.2. 发行单位年度核验登记表填报

1、按照年度核验要求完善基本信息。

填报规则:

(1) 职工人数必须大于0;

| 基本信息        |                                                                                                    |               |                    |              |
|-------------|----------------------------------------------------------------------------------------------------|---------------|--------------------|--------------|
| 单位全称:       | 7                                                                                                    | *成立日期:        | iiii 2024-12-26    |              |
| *经营场所地址:    | 北京市 / 北京市 / 西城区                                                                                                    | 西长安街          |                    | 4 / 100      |
| * 职工人数:     | 3                                                                                                    | *法定代表人姓名:     |                    | 3 / 100      |
| *法定代表人电话:   | - Record, .∎u 11/1                                                                                                    | *负责人姓名:       |                    | 3 / 100      |
| *负责人电话:     | 11/1                                                                                                    | 统一社会信用代码:     | 928124563214562456 |              |
| *业务类型:      | ● 批发 ○ 零售                                                                                                    |               |                    |              |
| *营业执照:      | We we we we will have a provide the provide the provid |               |                    | 预览   下载   删除 |
| *出版物经营许可证号: | 7/10                                                                                                    | * 出版物许可证发证机关: |                    | 4 / 50       |

# (2) 投资比例合计必须为 100%

| 土宫业务: 4   | 花、画画、花滑                             |                         |              |                     |          |
|-----------|-------------------------------------|-------------------------|--------------|---------------------|----------|
| 投资金额及投资比  | 列:                                  |                         |              |                     |          |
| 司制企业按照公司重 | <sup>11</sup> 程标明的投资比例进行填写,外商投资企业按照 | <b>系外商投资企业批准证书上投资</b> / | 总额填写。每个股东一条信 | 息,可添加前三名股东信息,第4条为其他 | 股东信息数据合计 |
|           |                                     |                         |              | <u> </u>            |          |
| *股东名称:    | 请输入股东名称 0/30                        | * 投资金额(万元):             | 98.00        | 投资比例(%): <b>6</b>   | 52.03    |

2、按照实际经营情况填写业务信息。

填报规则:

(3)发行网点面积总计应大于等于实体书店面积总计;

(4)批发单位发行网点面积总计应大于等于50;

(5)出版物营业收入(万元)大于等于 实体书店(出版物销售额)+网上书店(网络销售额),小于等于营业收入;

(6)出版物资产总额(万元)小于等于资产总额(万元);

(7)发行网点总数=县及县以上网点总数(个)+乡镇及以下网点 总数(个),并且发行网点总数必须大于等于1,发行网点总数必须 大于等于实体书店总数; (8)营业收入应大于等于实体书店营业收入合计;

(9)出版物营业收入应大于等于实体书店出版物营业收入合计+网上书店出版物营业收入合计;

(10)出版物利润总额应大于等于实体书店出版物利润总额合计+ 网上书店出版物利润总额合计,小于出版物营业收入;

(11)出版物营业收入大于等于出版物销售额,出版物营业收入小于等于营业收入;

(12)出版物利润总额(万元)小于出版物营业收入(万元)。

| XIII DI IBIO         | 1                                                                                                    |                                                                                                    |                                                                                                    | Contraction of the state of the state of the |
|----------------------|----------------------------------------------------------------------------------------------------|----------------------------------------------------------------------------------------------------|----------------------------------------------------------------------------------------------------|----------------------------------------------------------------------------------------------------|
|                      | * 实体书店行                                                                                                    | 名称: 书店                                                                                                    |                                                                                                    |                                                                                                    |
|                      | 9                                                                                                    | 地址: 北京市 / 北京市 / 西城区                                                                                                    | ~ * 详细地址                                                                                                    | 上: 大街121                                                                                                    |
|                      |                                                                                                    | <b>汤地</b> : 请选择场地 (位于城市或乡村)                                                                                                    | ✓                                                                                                    | : 60.00                                                                                                    |
|                      | * 出版物销售额 (万元、实)                                                                                                    | ¥): 请输入出版物销售额 (万元、实洋)                                                                                                    | * 出版物销售量 (万册)                                                                                                    | : 请输入出版物销售量 (万册)                                                                                                    |
|                      | * 出版物品和                                                                                                    | 中数: 请输入出版物品种数                                                                                                    | *举办活动(次)                                                                                                    | : 请输入举办活动(次)                                                                                                    |
|                      | *营业收入(万                                                                                                    | 元): 请输入营业收入 (万元)                                                                                                    | * 出版物营业收入 (万元)                                                                                                    | : 请输入出版物营业收入 (万元)                                                                                                    |
|                      | *利润总额(万)                                                                                                    | 元): 请输入利润总额 (万元)                                                                                                    | * 出版物利润总额 (万元)                                                                                                    | : 请输入出版物利润总额 (万元)                                                                                                    |
|                      | 合计 经营场所总数: 1                                                                                                    | 面积总数 (平方米) : 60                                                                                                    | 举办活动(次):0                                                                                                    | 书店数量:1                                                                                                    |
|                      | 出版物销售额总数(万元,实)                                                                                                    | ¥):0 出版物销售量(万册):0                                                                                                    | 营业收入 (万元) : 0                                                                                                    | 出版物营业收入 (万元) : 0                                                                                                    |
|                      |                                                                                                    |                                                                                                    |                                                                                                    |                                                                                                    |
| 网上书店情况:              | 利润总额(万元):0<br>+ 溪山<br>注: 网络所在学台为** (白力,京东, 海索)                                                                                                    | 出版物和调总额(万元):0<br>);网络数量**个;网络新档题**万元;网络新档数量**万册;                                                                                                    |                                                                                                    |                                                                                                    |
| 网上书店情况:              | 利润总额(万元):0<br>* 波山<br>は: 開始所在平台为** (白か、京水、周志型<br>3<br>* 网店地址:                                                                                                    | 出版物利润总额(万元): 0<br>) : 阿纳酸植**个: 阿纳斯特副**万元: 阿纳斯特酸植**万谱;<br>http://www.JD.com/121                                                                              |                                                                                                    |                                                                                                    |
| 网上书店情况:              | 利润总额(万元):0 1 第3回 2: 网店所在平台为××(自力、京东、陶瓷管 ● 《网店地址: ◎ 网店地址: ◎ 网店地址:                                                                                                    | 出版物利润总额(万元): 0<br>); 阿 <b>は政策(***); 阿结時告報**</b> 万元; 阿结時告政(#**万元;<br>http://www.JD.com/121<br>京东                                                             | → 网店名称: 清                                                                                                    | 输入网店名称                                                                                                    |
| 网上书店情况:              | 和明总額(万元):0<br>1 第20<br>1: 网络所在李白力××(白力, 京水, 河家で<br>1 * 网店地址:<br>* 网络明告新合:<br>* 网络销售额(万元):                                                                                                    | 出版物利润总额(万元): 0<br>); 阿乌秋田****; 阿纳納各級***万元; 阿纳納各秋田***万册;<br>http://www.JD.com/121<br>京东<br>请输入网络销售额(万元)                                                      | ✓ * 网店名称: ;;;<br>* 网络销售数量(万册): ;;;;;;;;;;;;;;;;;;;;;;;;;;;;;;;;;;;;                                                                   | 输入网店名称<br>输入网络销售数量 (万册)                                                                                                    |
| 网上书店博况:              | 利润总额(万元):0 ★減回 ★減回 ★ 開始術在平台为+* (自力, 京水, 潤全市 ★ 网店市址: * 网店市址: * 网络街笛额(万元): * 當业收入(万元):                                                                                                    | 出版物利润总额(万元):0<br>); <b>狗は数量**个;<sup>网络</sup>的告慮**万元;网络的告数量**万番;</b><br>http://www.JD.com/121<br>京东<br>请输入网络销售额(万元)<br>请输入营业收入(万元)                           | <ul> <li>* 网店名称: 清</li> <li>* 网络钢齿数量 (万册): 详</li> <li>出版物意业收入 (万元): 详</li> </ul>                                                      | 输入网店名称<br>输入网络销售鼓量(万册)<br>输入出版物营业收入(万元)                                                                                                    |
| 网上书店情况:              | 利润总額(万元):0 1%30 2 ○ ○ ○ ○ ○ ○ ○ ○ ○ ○ ○ ○ ○ ○ ○ ○ ○ ○ ○                                                                                                    | 出版物利润总额(万元):0<br>);阿森敏望~~个;阿纳阿肯德~-万元;阿纳阿肯他做量~-万름;<br>http://www.JD.com/121<br>序东<br>请输入网络销售额(万元)<br>请输入利润总额(万元)                                             | * 网店名称:                                                                                                    | 输入网店名称<br>5输入网络销售数量 (万册)<br>5输入出版物营业收入 (万元)<br>5输入出版物利润总额 (万元)                                                                                                    |
| 网上书店情况:              | 利润总额(万元):0 1 第30 2: 网络所在学台2** (自力, 京水, 河南学行) ○ 《网络带台2:<br>《网络带告:<br>《网络带集额(万元):<br>《曹址收入(万元):<br>《市利润总额(万元): ○ 和润总额(万元):                                                                                                    | 出版物利润总额 (万元) : 0<br>); 阿森設置**个; 阿納納香證**万元; 阿納納香設置**万湯;<br>http://www.JD.com/121<br>亦な<br>添給入阿格销售额 (万元)<br>清給入利用总额 (万元)<br>清給入利用总额 (万元)                      | * 网络销售数章 (万元): 0                                                                                                    | 输入网店名称<br>输入网络销售数量 (万册)<br>转输入出版物群业收入 (万元)<br>转输入出版物和润总额 (万元)<br>网络销售数量 (万册) : 0                                                                                                    |
| 网上书店情况:              | <ul> <li>利润总额(万元):0</li> <li>1 第30</li> <li>2: 网络所在学台2+× (自力, 京水, 河南学<br/>* 网络市地址:</li> <li>* 网络市金</li> <li>* 网络街街小 (万元):</li> <li>* 常型收入(万元):</li> <li>* 利润总额(万元):</li> <li>* 利润总额(万元):</li> </ul>                                                   | 出版物利润总额(万元):0<br>);列4数数4                                                                                                    | * 网络销售数量 (万册): 译<br>* 网络销售数型 (万册): 译<br>出版物有1340卷载 (万元): 译<br>网络销售额 (万元): 0<br>和国总额 (万元): 0                                           | 输入网络销售数量(万册)<br>输入出版物营业收入(万元)<br>输入出版物利用总额(万元)<br>网络销售数量(万册):0<br>出版物利用总额(万元):0                                                                                                    |
| 网上书店博况:              | 利润总额(万元):0 ★減回 ★減回 ★、開設所在平台2***(自身、家族、調査部<br>* 网店地址:<br>* 网络销售额(万元):<br>* 置型收入(万元): * 看型收入(万元): * 利润总额(万元): * 利润总额(万元): * 利润总额(万元): * 利润总额(万元): * 利润总额(万元): * 利润总额(万元): * 利润总额(万元): * 利润总额(万元):                                                       | 出版物利润总额(万元):0<br>);阿硫酸型***;阿納時低部**万元;阿然時低酸型**万部;<br>http://www.JD.com/121<br>非乐<br>靖榆入网络销售额(万元)<br>靖榆入利润总额(万元)<br>諸榆入利润总额(万元)<br>北広数量:1<br>出版物营业收入(万元):0    | <ul> <li>* 网络铅集数量(万册): 3</li> <li>* 网络铅集数量(万册): 3</li> <li>出版物者[3]总载(万元): 3</li> <li>出版物有[3]总载(万元): 0</li> <li>和词总载(万元): 0</li> </ul> | 输入网店名称<br>等输入网络销售数量(万册)<br>等输入出版物和润总额(万元)<br>路输入出版物和润总额(万元):0<br>出版物和润总额(万元):0                                                                                                    |
| 网上书店情况:<br>当业收入 (万元) | <ul> <li>利润品類(万元):0</li> <li>4 次回</li> <li>2 第四時前をず白为××(白小, 万本, 四室市</li> <li>* 阿店市地址:</li> <li>* 阿塔附雪額(万元):</li> <li>* 常型地収入(万元):</li> <li>* 利润忌額(万元):</li> <li>* 利润忌額(万元):</li> <li>* 利润忌額(万元):</li> <li>* 利润忌額(万元):</li> <li>* 利润忌額(万元):</li> </ul> | 出版物利润总额(万元):0<br>);列4級数量**个;网络新售品**万元;网络新售品数量**万需;<br>http://www.JD.com/121<br>万不<br>清输入對网络销售额(万元)<br>清输入利润总额(万元)<br>用店数量:1<br>出版物营业收入(万元):0<br>*利润总额(万元):1 | <ul> <li>× ○ ○ ○ ○ ○ ○ ○ ○ ○ ○ ○ ○ ○ ○ ○ ○ ○ ○ ○</li></ul>                                                                            | 输入网络咎曲数量(万元):<br>输入网络咎曲数量(万元)<br>输入出版物料润总额(万元)<br>网络销售数量(万元):0<br>出版物料润总额(万元):0<br>资产总额(万元): 请输入资产总额(万元)                                                                                                    |

3、按照销售业态填报统计信息。

填报规则:

(13)按销售业态统计中的总计小于等于出版物营业收入(万元);

(14)按销售业态统计中的总计大于等于实体书店总计出版物销售额;

(15)销售数量总计(万册、万份、万盒、万张)应大于等于实体书店出版物销售量总计+网络销售数量总计。

按销售业态统计

| 项目    | 出版物销售额(万元、实洋) | 销售数量(万册、万份、万盒、万张)  |
|-------|---------------|--------------------|
| 出版物零售 | 出版物销售额(万元、实洋) | 销售数量 (万册、万份、万盒、万张) |
| 出版物批发 | 出版物销售额(万元、实洋) | 销售数量 (万册、万份、万盒、万张) |
| 总计    | 0             | 0                  |

4、按照销售分类填报统计信息

#### 填报规则:

(16)按销售分类统计的总计数应与按销售业态统计的总计数相等。

按销售分类统计

| 项目   | 出版物销售额 (万元、实洋) | 销售数量(万册、万份、万盒、万张)  |
|------|----------------|--------------------|
| 图书   | 出版物销售额 (万元、突洋) | 销售数量 (万册、万份、万盒、万张) |
| 报纸期刊 | 出版物销售额(万元、实洋)  | 销售数量 (万册、万份、万盒、万张) |
| 电子音像 | 出版物销售额(万元、实洋)  | 销售数量(万册、万份、万盒、万张)  |
| 总计   | 0              | 0                  |

5、按实际情况填写自有且大于等于5000平方米的物流中心信息。

| 出版物物流中心 | *物流中心名称:     | 请输入物流中心名称   |                 |                  |     |
|---------|--------------|-------------|-----------------|------------------|-----|
|         | * 地址:        | 请选择地址       | *详细地址:          | 请输入详细地址          | 11. |
|         | * 面积 (平方米) : | 请输入面积 (平方米) | * 年发货总额(万元、码洋): | 请输入年发货总额 (万元、码洋) |     |

6、按单位实际情况填报核验年度上一年所受到的奖励或处罚信

| 息。          |         |
|-------------|---------|
| 奖罚记录        |         |
| 2023年度获奖记录: | 1/500   |
| 2023年度违规记录: | 0 / 500 |

7、登记表信息填写过程中,可随时点击"保存"按钮对填报信息进行保存,后续可通过系统首页的"填报"按钮继续完成填写。

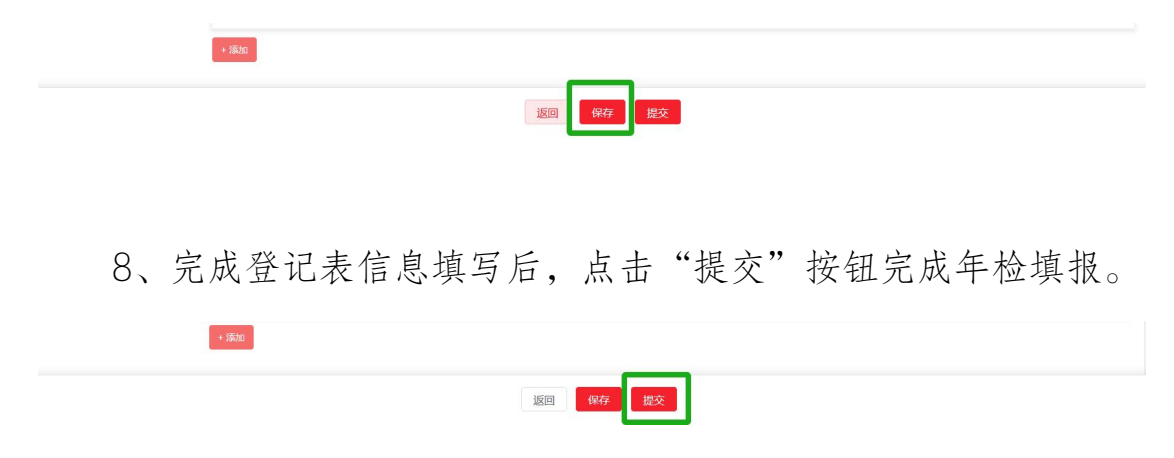

#### 4.3. 填报状态查询

进入系统首页可查看填报状态。

| 🚇 全国发行单位 | 位年度核验登记系统 |                 |                 |                 |        |    | 然迎线ceshi-ysd ~ |
|----------|-----------|-----------------|-----------------|-----------------|--------|----|----------------|
| ⑥ 首页     | 三 首页      | 新建发行单位年度核验登记表 × | 编辑发行单位年度核验登记表 × | 发行单位年度核验登记表详情 × | 年检数据 × |    |                |
| ● 年检数据   | -         |                 | 2024年度          |                 | -      |    |                |
| 凶 基本信息   |           |                 | 全国发行单位年度        | 转验登记            | -      |    |                |
|          |           | -               | 填报 (軍核中)        |                 |        |    |                |
|          | 序号        | 年度 审核           | 亨列号 当前状态        | 5               | 审核时间   | 操作 | 发行单位年度核验登记表    |
|          | 1         | 2024            | 待审核             |                 |        | 查看 | 用户手册           |
|          |           |                 |                 |                 |        |    | 局 通知公告 更多>     |

## 4.4. 登记表打印

預览

登记表填写完成后,点击"查看"进入登记表详情页面,点击下方"预览"按钮,进入预览页面,点击"打印"按钮可进行登记表 打印。

| Backin         Listing         Distribution           Backindee         Astribution         Astribution         Statution         Stat |                  |              | 1                 | 【太信白  |          |                      |
|----------------------------------------------------------------------------------------------------|------------------|--------------|-------------------|-------|----------|----------------------|
| 単正元時         ALL 日前         ALL 日前<                                                                            | ****             | 1            |                   | 641日本 |          |                      |
| Kallandaru 2000 1000 1000 1000 1000 1000 1000 100                                                                                                    | 単位主称             |              | The second second |       | 成业日期     | 2024+12+26           |
| 法定代表人         负责人         负责人         统一社会信用代码         Start Providence (HRDE4000)           並免失量         批次         出版物设置         単一         第 反征共         JEG           並免失量         批次         有及期度型         単一         第 反征共         JEG           企业失量         百年公         有及期度型         VH         第 近日期         2014/10           最小         百年公         有及期度型         VH         第 近日期         2014/10           最小         百年公         有及期度型         VH         第 近日期         2014/10           最小         百年公         有及期度型         VH         第 近日         2014/10           最小         百年公         有及期度型         VH         1 回 東         2014/10           最小         百年公         「万美         /         1 重要         2014/10           最次、投資金額及         UH         UH         1 重要         1 単         1 単           投資金額         UH         UH         1 重要         1 単         1 単           投資金額及         UH         UH         1 単         1 単         1 単           投資金額及         UH         UH         1 単         1 単         1 単           投資金額及         UH         UH         1 単 <td< td=""><td>经营场所地址</td><td>北京市北京市西城区</td><td>《西长安街</td><td></td><td>职工人数(人)</td><td>3</td></td<>                                                                                                    | 经营场所地址           | 北京市北京市西城区    | 《西长安街             |       | 职工人数(人)  | 3                    |
| 业务条型         批发         出版物程音<br>(符句证句)         東田田田田田田田田田田田田田田田田田田田田田田田田田田田田田田田田田田田田                                                                                                    | 法定代表人<br>姓名及电话   | 1964 - C     | 负责人<br>姓名及电话      | 1000  | 统一社会信用代码 | SEU 1240002 14002400 |
| 企业失型         百有公園         有效期度率         长雨         发证日期         2024-12-26           经济性质         四有项国有投版习他国市运车的投送           2024-12-26          2024-12-26           建築市         万万         100         投票登録           主営业务           第二第二第二           股票人投票登録及<br>投资估算         100         100         投票         /          主営业务                                                                                                    | 业务类型             | 批发           | 出版物经营<br>许可证号     | 0     | 发证机关     | a <b>n</b>           |
| 経済性质         国有或国有控股洋位国有或国有控区           注册录本(万元)         100         投資貨額         /         主营业务         三原 無限、         二原           股东,投资金联及                                                                                                    | 企业类型             | 国有企业         | 有效期限至             | 长期    | 发证日期     | 2024-12-26           |
| 注册資本 (万元) 100 投資总額<br>(万美元) / 主貨业务 (原業) 原本<br>投資比例<br>上方美元) / 主貨业务 (原業) 原本<br>少方美元) / 上貨业务                                                                                                    | 经济性质             | 国有或国有控股/其6   | 他国有或国有控股          |       |          |                      |
| 股东、投资金额及<br>投资比例 / 业务信息                                                                                                    | 注册资本(万元)         | 100          | 投资总额<br>(万美元)     | 7     | 主营业务     |                      |
| 业务信息                                                                                                    | 股东、投资金额及<br>投资比例 |              |                   | 1     |          |                      |
|                                                                                                    |                  |              | لا<br>ا           | 业务信息  |          |                      |
| 是否开设实体书店 是                                                                                                    | 是否开设实体书店         | 是            |                   |       |          |                      |
| 名称 地址 场地                                                                                                    |                  | 8            | 称                 | 地址    |          | 场地                   |
| - 北京市北京市东城区 城市                                                                                                    |                  | <b>17</b> -1 | A                 | 北京市北京 | 节东城区     | 城市                   |
| 北京市北京市朝阳区 城市                                                                                                    |                  |              |                   | 北京市北京 | 节朝阳区     | 城市                   |

# 4.5. 登记表撤回

年检填报数据在"待审核"状态下,可进入"年检数据"功能模块,点击右侧"撤回"按钮进行撤回修改。"审核通过"后不可撤回。

| 》 王国友行甲证书 | 中度核验 | 登记系統 | 新建发行单位      | 立年度核验登记表 × | 编辑发行单位年度           | 核验登记表 ×          | 发行单位年度核验登记表评情 ×      | 年检数据 ×   |                  | XQUUES, CESTII-YSG |
|-----------|------|------|-------------|------------|--------------------|------------------|----------------------|----------|------------------|--------------------|
| 首页 年检数据   |      | ***  | der ster    | 時は水水工に口    | W 4448-4-          | .11. der AM. 101 | 17 miles             | (b+17)   | 10 × 14/7        | 49.04              |
| 基本信息      |      | 1    | 448<br>2024 | 甲核序列亏      | <b>当时状态</b><br>待审核 | 安告               | 短折性质<br>国有或国有控股/新华书店 | 北京市-朝阳区  | 2024-12-07 11:55 | 有T#1               |
|           |      |      |             |            |                    | 共1条 10           | 0条/页 🗸 🤇 🕇           | > 前往 1 页 |                  | _                  |

# 4.6. 退审操作

当填报信息有误,审核部门可对未审核填报信息进行退审,用户 登录系统点击"填报",对错误信息进行修改后再次提交。

| 🚇 全国发行单位4 | F度核验登记系统 |        |       |                                       |      |    | 欢迎您ceshi-ysd ~ |
|-----------|----------|--------|-------|---------------------------------------|------|----|----------------|
| ◎ 首页      | 三 首页     | 年检数据 × |       |                                       |      |    |                |
| 年检数据      | 1        |        | 2024年 | 度                                     |      |    | 1              |
| 因 基本信息    |          |        | 全国发行  | <del>ī单位年度核验登</del> 记<br><sup>艱</sup> | 1    |    |                |
|           | 序号       | 年度     | 审核序列号 | 当前状态                                  | 审核时间 | 操作 | 发行单位年度核验登记表    |

#### 4.7. 不予通过操作

当填报信息存在违规或不具有行政许可的条件,审核部门可对未 审核填报信息进行不予通过操作,用户登录系统后点击"填报"可对 信息进行修改后再次提交。

| 🚇 全国发行单位的 | =度核验登记系统 | ĉ      |       |                           |      |    | 欢迎然ceshi-ysd ~ |
|-----------|----------|--------|-------|---------------------------|------|----|----------------|
| ◎ 首页      | 三 首页     | 年检数据 × |       |                           |      |    |                |
| ● 年检数据    |          |        | 2024年 | 度                         | -    |    |                |
| 团 基本信息    |          |        | 全国发行  | F单位年度核验登记<br><sup>驟</sup> | -    |    |                |
|           | 序号       | 年度     | 审核序列号 | 当前状态                      | 审核时间 | 操作 | 发行单位年度核验登记表    |

#### 4.8. 作废操作

当填报信息有误,审核部门可对已经通过审核的登记表进行作废, 用户登录系统点击"填报",对错误信息进行修改后重新提交。系统 首页将增加一条作废信息。

| ④ 全国发行单位                                 | 位年度核验登记系统    | ē                  |                                       |                             |                                                         |                | 欢迎您,Chuba                      | in123_hb ~ |
|------------------------------------------|--------------|--------------------|---------------------------------------|-----------------------------|---------------------------------------------------------|----------------|--------------------------------|------------|
| @ 首页                                     | 三 首页         |                    |                                       |                             |                                                         |                |                                |            |
| <ul> <li>年給数据</li> <li>図 基本信息</li> </ul> |              |                    | 2024年<br>全国发行                         | 度<br>5单位年度核验登记              |                                                         | 0              |                                |            |
|                                          |              |                    |                                       |                             |                                                         |                |                                |            |
|                                          |              |                    | 填报                                    | (已结束)                       |                                                         |                |                                |            |
|                                          | 序号           | 年度                 | 填报                                    | (已结束)<br>当前状态               | 审核时间                                                    | 操作             | 发行单位年度核验登记表                    | 4          |
|                                          | 序号<br>1      | 年度<br>2024         | 填报<br>車核序列号<br>112400003              | (已结束)<br>当前状态<br>申核通过       | <b>車核時间</b><br>2024-12-01 14:52:29                      | 操作<br>查看       | 发行单位年度核验登记表<br>用户手册            | At Fu      |
|                                          | 序号<br>1<br>2 | 年度<br>2024<br>2024 | 填报<br>車枝序列号<br>112400003<br>112400001 | (已结束)<br>当前状态<br>申核通过<br>作度 | <b>康務时间</b><br>2024-12-0114-52:29<br>2024-11-3015-38:44 | 操作<br>查看<br>查看 | 发行单位年度核验登记表<br>用户手册<br>● • • • | RATE       |

#### 4.9. 缓审操作

审核部门对填报信息进行缓审的,发行单位在缓审期结束前不得再次填报。

# 4.10. 基本信息修改

用户登录本系统后,可通过左侧"基本信息"功能模块对单位基本信息进行修改并提交审核,审核通过后系统自动更新基本信息。(年度核验期间不可单独进行单位基本信息修改。)

| 🚇 全国发行单位年期 | <b>夏核验</b> : | <b>系统</b>                                        | ?迎您,LIUDANHUA ∨ |
|------------|--------------|--------------------------------------------------|-----------------|
| 合 首页       | ×.           | 首页 新建发行单位年度核验登记表 × 发行单位年度核验登记表详情 × 年检数据 × 基本信息 × |                 |
| 音 年检数据     |              |                                                  |                 |
| 回 基本信息     |              | 基本信息                                             |                 |
|            | 4            | 出版物经营许可证号: 出版物许可证发证机关: 国际                        |                 |
|            |              | 经营场所地址:北京市/北京市/西城区 西长安街                          |                 |
|            |              | 发证日期: 2024-12-26 有效期限至:长期                        |                 |
|            |              | 业务类型:批发                                          |                 |
|            |              | 出版物经营许可证:                                        | 預览 下載           |
|            |              | 上传营业执照: 1 日本 日本 日本                               | 預览   下载         |
|            |              | 是否开设实体书店:是                                       |                 |
|            |              | <b>实体书店情况: 1</b> 实体书店名称: ■ ■                     |                 |
|            |              | 修改信息 安更记录                                        |                 |

#### 5. 其他功能

#### 5.1. 修改密码

用户密码需在宣传文化政务服务平台用户主页中进行修改,点击

# "用户中心"。

| 全国一体化在线政务服务平台<br>宣传文化政务服务平台(i | 式运行) | 无障碍浏览 用户描引 网站支持 IPv6 用户中心 **强 | 到臺出                  |
|-------------------------------|------|-------------------------------|----------------------|
| 首页                            | 办事窗口 | 办事指南                          |                      |
|                               | 我的办件 | ◎ 当病单位:北                      | <b>、</b> 同<br>(11.6) |
| 身份认证法定代表人                     |      | 智无政策                          |                      |
| 我的服务                          | _    | ③ 添加服务 ① 添加服务                 |                      |
|                               |      | ▶ ● ● 项服务                     |                      |

进入用户中心页面,点击"单位管理"按钮。

| 全国一体化在线政务服务<br>宣传文化政务服务 | · <sup>平台</sup><br>平台(试运行) | 无障碍浏览 用户指引 网站支持 IP | №6 用户中心 (**强   臺出) |
|-------------------------|----------------------------|--------------------|--------------------|
| 首页                      | 办事窗口                       | 办哥                 | 事指南                |
|                         |                            |                    |                    |
| 您好,**强<br>已实名           |                            | <b>***</b><br>暂无满息 | 查看更多               |
| 身份认证法定代表人单位管理           | 我的服务                       |                    | ⑦ 滿加服务 查看全部        |

跳转至单位管理页面,点击"修改密码"按钮,并按照所提供的 流程指引完成密码修改操作。

| 全国一体化在线政务出<br>宣传文化政务服务                                                                                              | <sub>8务平台</sub><br>务平台(试运行)                                                                                                    |                                                                   | 无障碍浏览 用户指引 网                           | 站支持 IPv6 用户中心                                   | <b>重</b> 登出) |
|----------------------------------------------------------------------------------------------------|----------------------------------------------------------------------------------------------------|-------------------------------------------------------------------|----------------------------------------|-------------------------------------------------|--------------|
| 首页                                                                                                    | , in the second second s | 办事窗口                                                              |                                        | 办事指南                                            |              |
|                                                                                                    |                                                                                                    |                                                                   |                                        |                                                 |              |
| <ul> <li>● 用户名: ● ●</li> <li>● 用户名: ● ●</li> <li>● 手机号: 1●●●</li> <li>● 突名认证: 己完成</li> <li>● 穿名认证: 法定代表人</li> </ul> | <ul> <li><b>ク人信息</b></li> <li>○ 用户姓名 </li> <li>○ 用户名 </li> <li>□ 手机号码 </li> <li>○ 证件号码 </li> <li>○ 证件号码 </li> </ul>                                                                                                    | 单位信息                                                              | 我的经办人                                  |                                                 |              |
|                                                                                                    |                                                                                                    |                                                                   |                                        |                                                 |              |
| 全国一体化在线或多限<br>宣传文化政务                                                                                                | <sup>多平台</sup><br>·服务平台(试运行)                                                                                                    | 3                                                                 | £降碍浏览 用户指引 网站支持 IP+6 .                 | ЯРФФ <u>••**1##</u> )                           |              |
| 全国一体化在线或参照<br>宣传文化政务<br>首页                                                                                          | 》平台<br>:服务平台(试运行)                                                                                                    | 5<br>办事窗口                                                         | ε障碍词宽 用户指引 网始支持 IPν6 _<br>办事指ਜ         | 用户中心 <b>***赤1至出</b> )<br>対                      |              |
| 全国一体化在线或务限<br>宣传文化政务<br>首方<br>指页                                                                                    | <del>》理查</del><br>-服务平台(试运行)                                                                                                    | э<br>办事窗口                                                         | G降码调览 用户指引 网站支持 IP+6 ,<br>办事指问         | 用户中心 (***东日登出)<br>M                             |              |
| 全国一体化在线或多限           宣传文化政务           首页                                                                            | <del>8平台</del><br>•服务平台(试运行)<br><sup>国</sup> 伯敬证                                                                                                    | <b>み事窗口</b><br>2<br>後衣斎碼                                          | E時瞬刻览 用户指引 网站支持 IPv6 .<br><b>办事指</b> 再 | 用户中心 <b>↔</b> 芳十登曲<br>M                         |              |
|                                                                                                    | <del>8平台</del><br>·服务平台(试运行)<br><sup>2</sup><br><sup>2</sup><br><sup>2</sup><br><sup>2</sup><br><sup>2</sup><br><sup>2</sup><br><sup>3</sup>                                                                                                    | <b>办事窗口</b><br>2<br>数或密码<br>II/ <sup>2</sup> [1******8915] 佛定的手机号 | 6開時前度 用户指引 网络支持 IPv6 。<br><b>办事拍</b> 目 | пр中心 (**东日登出)<br>М<br>() 送同上级                   |              |
| 全国一体化在戦政多限<br><b>宣传文化政务</b><br><b>首页</b> <u><u>烟</u>信酸研   </u>                                                      | <del>8平台</del><br>・服务平台(试运行)<br>型信喪证<br>出击获取规信验证码,规信发送至月                                                                                                    | 办 <b>事窗口</b><br>                                                  | E陣碑浏览 用户指引 网站支持 IP+6                   | 用户中心 <b>・・・ <u>休</u>日登出</b><br>M<br>④<br>④ 道阿上級 |              |
| 全国一体化在线或多限         宣传文化政务         資页         型信歌征                                                                   | <sup>87年台</sup><br>- 服务平台(试运行)<br>                                                                                                    | <b>小事窗口</b><br>→事窗口<br>④文素码<br>Ⅲ户【1******8915】 佛定的手机导<br>下一步      | E陣碑浏览 用户指引 网站支持 IP-6                   | 用户中心 <b>・・ 赤   登出</b> )<br>M<br>④ 道阿上級          |              |
| 全国一体化在現成多限<br>自住文化政务                                                                                                | 597台<br>· <b>服务平台(试运行)</b><br>· <b>瓜</b> 當發证<br>放击获取短信验证码,短信发送至月<br>请输入短信验证码                                                                                                    | 5<br>小事窗口<br>2<br>株式密码<br>Ⅱ/2 [1******8915] 佛定的手机号<br>下─步         | 6.降明创发 用户指引 网络支持 IPv6                  | 用か中心 <b>**东日登出</b><br>私<br>③ 返同上 <u>級</u>       |              |

## 5.2. 修改手机号

按照上述修改密码的操作,依次进入 "用户中心"、"单位管理" 页面,点击手机号修图标,并按照所提供的流程指引完成手机号码修

# 改操作。

| 首页                       |                           | 办事窗口 |                          | 办事指南                                    |
|--------------------------|---------------------------|------|--------------------------|-----------------------------------------|
|                          |                           |      |                          |                                         |
|                          | 个人信息                      | 单位信息 | 我的经办人                    |                                         |
|                          | 8 用户姓名                    |      | **5                      |                                         |
|                          | 图 用户名                     |      | ceshi-ysd                |                                         |
|                          | 日 手机号码                    |      | 1*****8345               |                                         |
| ▲ 用户名: ceshi-ysd         | 圖 证件类型                    |      | 身份证                      |                                         |
| ↓ 手机号: 1*******8345 2    | <b>221</b> 证件号码           |      | ***********              |                                         |
| ♣ 身份认证: 法定代表人            |                           |      |                          |                                         |
|                          |                           |      |                          |                                         |
|                          |                           |      |                          |                                         |
| 修改密码                     |                           |      |                          |                                         |
| 全国 体化在线或效图场留望<br>宣传文化政务期 | <sup>金</sup><br>段务平台(试运行) | 无题   | 春碍浏览 用户指引 网站支持 IPv6 用户中心 | ▶ ● ● ● ● ● ● ● ● ● ● ● ● ● ● ● ● ● ● ● |
| 首页                       |                           | 办事窗口 | 办事指南                     |                                         |
| PL/0.21.22               | _                         |      |                          | 0.000                                   |
| 身份认证.                    |                           |      |                          | (() 返回上级                                |
|                          | •                         |      | _ 3                      |                                         |
|                          | 身份验证                      | 绑定手机 | 绑定成功                     |                                         |
| 请输                       | 入法定代表人姓名与证件号码             |      |                          |                                         |
| 调车                       | 输入法定代表人姓名                 |      |                          |                                         |
| 调节                       | 输入法定代表人证件号码               |      |                          |                                         |
|                          |                           |      |                          |                                         |
|                          |                           | 下一步  |                          |                                         |
|                          |                           |      |                          |                                         |

#### 5.3. 经办人管理

若本单位需设立经办人代替法人进行系统操作,可以从宣传文化 政务服务平台用户主页依次进入"用户中心"、"单位管理"页面,点 击"我的经办人"进行添加、删除、设置经办人权限、经办人延期等 操作。

| 首页                                                                                                    |            |             | 办事窗口            |                           |                          | 办事指          | 南      |
|----------------------------------------------------------------------------------------------------|------------|-------------|-----------------|---------------------------|--------------------------|--------------|--------|
|                                                                                                    | 个人信息       |             | 单位信息            | (                         | 我的经办人                    | ]            | ●漆加经办人 |
|                                                                                                    | 姓名         | 手机号         | 有效起止口<br>期      | 账号状态                      | 服务权限                     | 经办人类         | 操作     |
| <ul> <li>▲ 用户名: ceshi-ysd</li> <li>□ 手机号: 1******8345 2</li> <li>2 实名认证: 已完成</li> <li>□ 身份认证: 法定代表人</li> </ul> |            |             |                 | 督无数据                      |                          |              |        |
| <b>停</b> 攻雷码<br>添加经办人                                                                                          |            |             |                 |                           |                          |              | ③ 返回上级 |
|                                                                                                    | 经办人姓名:     | R⁼          | 吴迪              |                           |                          |              |        |
|                                                                                                    | 证件类型:      | ER          | 中华人民共和国居民身份证    |                           |                          |              |        |
|                                                                                                    | 经办人证件号码:   | ₽           | 2: )23          |                           |                          |              |        |
|                                                                                                    | 账号:        | R⁼          | w 5             |                           |                          |              |        |
|                                                                                                    | 经办人手机号码:   | _           | 15 <b>β</b> 915 |                           |                          |              |        |
|                                                                                                    | 验证码:       |             | 请输入6位验证码        |                           | 获取短信                     | 脸证码          |        |
|                                                                                                    | 邮箱:        | 请输入撤销       | at om           |                           |                          |              |        |
|                                                                                                    | 经办人有效开始时间: | 0           | 经办人有效开始时间       |                           |                          |              |        |
|                                                                                                    | 经办人有效结束时间: | (†=+)<br>[] | 经办人有效结束时间       |                           |                          |              |        |
|                                                                                                    |            | 请选择分        | →配服务权限 □ 我已认真阅  | □ 全<br>]读并同意《 <b>经办</b> 》 | 国发行单位年度核验登;<br>人注册协议》《隐利 | 全進<br>21申核系统 |        |
| (                                                                                                    | 取消         |             |                 | 创建約                       | 至办人                      |              |        |

主经办人具有维护其他经办人的权限,一个单位只能创建一个主 经办人。点击设为主经办人,再次点击则为取消主经办人。

| 首页                  |      |            | 办事窗口          |      |           | 办         | 事指南          |
|---------------------|------|------------|---------------|------|-----------|-----------|--------------|
|                     | 个人信息 |            | 单位信息          |      | 我的经办      | <u>۸۸</u> | ●添加经办人       |
|                     | 姓名   | 手机号        | 有效起止日期        | 账号状态 | 服务权限      | 经办人类型     | 操作           |
|                     | *金   | 1*****1443 | 2024-12-26- 2 | 正常   | 全国发行单位    | 子经办人      | 修改 删除 设为主经办人 |
| 💄 用户名: LIUDANHUA    |      |            |               |      | 共1条 10条/页 | ~ <       | 1 > 前往 1 页   |
| □ 手机号: 1*****1443 🖉 |      |            |               |      |           |           |              |
| ♣ 实名认证:已完成          |      |            |               |      |           |           |              |
| 身份认证:法定代表人<br>修改密码  |      |            |               |      |           |           |              |
|                     |      |            |               |      |           |           |              |